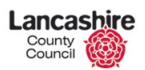

[Crisis Support Scheme-Website Guidance]

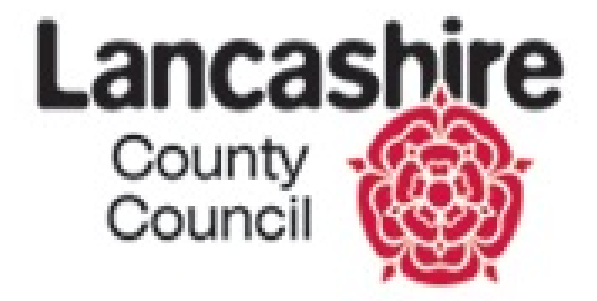

# Crisis Support Scheme Approved Partner Website Guidance

Reference

: [May 2013]

: V2

:20/05/2013

Version

Date

Owner(s) : Customer Access Service / Public Health

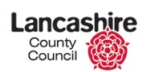

[Crisis Support Scheme-Website Guidance]

| Contents                                    | Page   |
|---------------------------------------------|--------|
| Check eligibility/Make an application       | 4-16   |
| Return to a partially completed application | .17-18 |
| Track the progress of an application        | .19-20 |

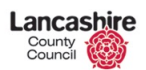

[Crisis Support Scheme-Website Guidance]

#### Care and Urgent Needs Support Scheme- Guidance Notes for Organisations

#### Home Page:

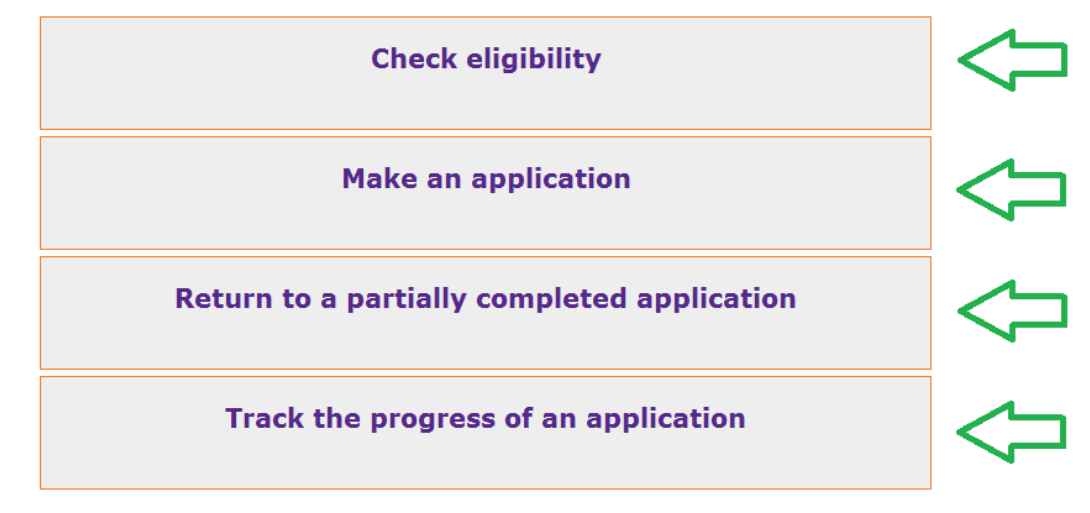

Select one of the following options

On the home page there will be **4** options to choose from:

**Check eligibility**: - An eligibility check will need to be completed before an application is made. This will involve taking the customers details and completing the questions as part of the eligibility check.

**Make an application**: - If you select the "Make an application" option this will take you to the eligibility check as all applications must have first completed an eligibility check.

**Return to partially completed application**: - This enables the organisation to enter the tracking reference number and surname of the customer then being able to return to a partly filled application.

**Track the progress of an application**: - The organisation can track the application progress on behalf of the customer using this option. The tracking

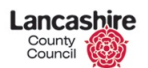

reference needs to be known along with the customer's surname. The application status will be shown when these details have been entered.

#### Check eligibility/Make an application

Step 1- Organisational Details

Please Note: There is no need to complete "In what capacity are you applying?"

Move straight to the approved partner section and tick approved partner box.

Select your organisation name from the drop down menu and enter the unique code for your organisation (this is six characters, case sensitive).

To continue select "Next"

| ligibility Check                                                                                                    | er                                                                                                    |
|----------------------------------------------------------------------------------------------------|----------------------------------------------------------------------------------------------------|
| ancashire County Council C<br>process your application we<br>succeed and about other so<br>County Council's Care and U | are and Urgent Needs Support Scheme is a limited fund intended to help you in special circumstances. Before we<br>are going to ask you a few questions. Your answers will help us advise you whether your application is likely to<br>urces of help available. If it appears you may be eligible then you can complete a full application forLancashire<br>rgent needs support Scheme. |
| In what capacity are you                                                                                               | applying? Please Select                                                                                                    |
| For approved partner us                                                                                                | e only                                                                                                    |
| If you work for an approve                                                                                             | d partner tick the box below and enter your organisation name and code                                                                                                    |
| If you work for an approve<br>Approved Partner                                                                         | ed partner tick the box below and enter your organisation name and code                                                                                                    |
| If you work for an approve<br>Approved Partner<br>*Name                                                                | ed partner tick the box below and enter your organisation name and code                                                                                                    |

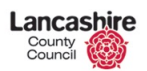

#### Step 2- Customer Address

Select from drop down "how the customer found out about the scheme".

Select Yes or No to "Does the applicant have an address?" If selected **YES** the address can be searched by entering the post code.

If there is **NO** address for the customer the address search will be blanked out and will provide an error at the top of the page. If the customer is homeless please include these details in the notes area in the application and use your organisations address postcode to progress onwards.

Once the postcode is entered into the search, select the "find" button to search.

Once the address search has completed, the address can be selected from the list. Once selected, the address will be imported to Page 2 of the application.

| Care and Urgent Needs Support S                                                                      | Scheme              |     |        |
|----------------------------------------------------------------------------------------------------|---------------------|-----|--------|
| Eligibility Checker                                                                                  |                     |     |        |
| How did the applicant find out about Care and Urgent Needs Support Scheme?                           | Advertising / Press | . 🗢 |        |
| $\star$ Does the applicant have an address?                                                          | စYes ြNo 🧲          |     |        |
| Address<br>* To select the applicant's address enter their postcode and clic<br>Find<br>Find Address | ck PR1 OLD Find     |     |        |
| Lancashire County Council, PO Box 100<br>1 - 1<br>My address is not on the list                      | 0, PRESTON PR1 OLD  |     |        |
| Previous Cancel                                                                                      |                     |     | Next 🧲 |

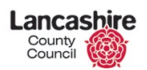

#### **Step 3** – Eligibility Questions

Complete all the customer detail fields.

In the free text box \*Please explain the reason for your application\* add as much detail as possible about the reasons for the application.

You are asked to respond to the questions as if you are the applicant. There is reference to "calling" rather than "applying on-line" in these questions as this application form is also used for applications by phone. Please answer as though the question refers to calling or applying on-line.

| Care and Urgent                                                                     | Needs Support Scheme                            |
|-------------------------------------------------------------------------------------|-------------------------------------------------|
| Eligibility Checker                                                                 |                                                 |
| Please enter the applicant's                                                        | name                                            |
| * Forename<br>Other Names<br>* Surname                                              | \$\$<br>\$                                      |
| Please enter the applicant's                                                        | contact details (at least one must be supplied) |
| Phone Number<br>Mobile Number<br>Email Address<br><b>*</b> Preferred Contact Method | Please Select                                   |
| Please answer the questions b                                                       | below as if you are the applicant               |
| the place and you apprying for a                                                    |                                                 |
| * Please explain the reasons for                                                    |                                                 |

The second stage to this page of the application is the completion of eligibility questions. A tick indicates the answer to the question is YES and no tick indicates the answer to the question is NO.

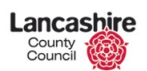

\*

| Eligibility Questions                                                                                                    |   |  |
|----------------------------------------------------------------------------------------------------|---|--|
|                                                                                                    |   |  |
| I need to take some information from you please to check your circumstances                                                                                                    |   |  |
| Are you calling about yourself ? (IF ANSWER =YES HERE THEN ANSWER TO NEXT Q =NO)                                                                                                    | 0 |  |
| Is this call on behalf of someone else? ( IF ANSWER =YES THEN ANSWER TO ABOVE MUST =NO) $% \left( \left( {{{\rm{NUST}}} \right) } \right)$                                                                                           | 0 |  |
| Is the applicant living in Lancashire ( if not are they going to move to Lancashire within the next 6 weeks)?                                                                                                    | 0 |  |
| Is the applicant 16 or over?                                                                                                    | 0 |  |
| Has the applicant savings/ or capital over £750.00 or funds to meet the immediate needs?                                                                                                    |   |  |
| Is the applicant/partner receiving Income Support, Income Based Job Seekers<br>Allowance, Income Related Employment Support Allowance or Pension Credit<br>Guaranteed Credit?(IF ANSWER IS YES HERE THEN ANSWER NEXT QUESTION AS NO) | 0 |  |
| Does the applicant have a low income ( ONLY ANSWER YES HERE IF ANSWER TO ABOVE Q IS NO AND EXPLAIN IN NOTES BELOW)                                                                                                    |   |  |
| Are you needing help for one of the following?                                                                                                    |   |  |
| Avoiding having to go into care?                                                                                                    | 0 |  |
| Experiencing exceptional pressure ?                                                                                                    |   |  |
| Having problems getting benefit paid?                                                                                                    | 0 |  |
| Having other money issues?                                                                                                    |   |  |
| Are you seeking an Urgent /Care Needs Award because one of the situations apply?                                                                                                    |   |  |
| The applicant is trying to avoid a potentially violent situation?                                                                                                    | 0 |  |
| Difficulty with paying for gas/electricity ?                                                                                                    | 0 |  |
| Has the applicant had money lost or stolen ?                                                                                                    |   |  |
| Has left care such as hospital , care or prison?                                                                                                    |   |  |
| The applicant needs help to stay in their own home or near to their community?                                                                                                    |   |  |
| A major disaster such as a fire/flood/gas explosion/burglary has happened?                                                                                                    | 0 |  |
| Is there anything else you wish to add?                                                                                                    |   |  |

To continue select "Next"

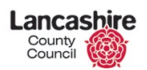

#### Step 4- Results from Eligibility Checker

This concludes the eligibility check. There is a statement indicating if the customer MAY or MAY NOT qualify for a Care and Urgent Needs grant. If the response is "MAY" then there will be 3 options that can be selected to continue: I would like to apply online, I would like to apply but I do not wish to apply online and I do not want to apply. The option to continue the application online is "I would like to apply online" then selecting NEXT.

| Care and Urgent Needs Support Scheme                                                                                                    |
|----------------------------------------------------------------------------------------------------|
| Eligibility Checker                                                                                                    |
| The responses you have provided indicate that you MAY qualify for an award. To determine if you qualify for an award you will need to complete the full application and may have to provide proof of your circumstances. Please note the award may be in the form of goods or a voucher.                                  |
| Choose one of the following options                                                                                                    |
| C I would like to apply online                                                                                                    |
| Please select this option if you wish to apply online now. You will be able to complete the full application form online, giving details of why you are applying for an award under Lancashire County Council's Care and Urgent Needs Support Scheme.                                                                     |
| $^\circ$ I would like to apply but I do not want to apply online                                                                                                    |
| If you are unable to apply online now please select this option. You will be given a reference number on the next page. Please make a note of this reference number. When you wish to apply please call 0845 053 0000 and quote the reference number. The member of staff will complete the form over the phone with you. |
| C I do not want to apply                                                                                                    |
| If you do not wish to apply then please select this option. Any sources of help that may apply to your circumstances based on the answers that you have given will be shown on the next page                                                                                                    |
|                                                                                                    |
| Next                                                                                                    |

If the statement displays "MAY NOT" the website will not open the option to continue with the application.

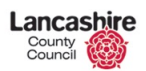

[Crisis Support Scheme-Website Guidance]

#### Please ensure that the privacy statement has been ticked.

# Privacy Statement This application and all documents related to this application will be treated in line with the Data Protection Act 1998 and may be shared within the authority and with other authorities. Any data deemed to be 'sensitive personal data' under the Act will only be disclosed to third parties as necessary for the operation and administration of the scheme and to other organisations where necessary to establish entitlement or otherwise as required by law. \*I have read and understood the privacy statement

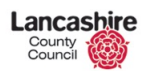

[Crisis Support Scheme-Website Guidance]

#### Step 5- Approved Partner's details

| <b>Approved Part</b>                                          | ner Details                                  |                 |  |
|---------------------------------------------------------------|----------------------------------------------|-----------------|--|
| Approved Partner -                                            |                                              |                 |  |
| Please enter your nan                                         | ne                                           |                 |  |
| Title<br><b>*</b> Forename<br>Other Names<br><b>*</b> Surname |                                              | $\triangleleft$ |  |
| Please enter your con                                         | tact details (at least one must be supplied) |                 |  |
| Phone Number<br>Mobile Number<br>Email Address                |                                              | $\triangleleft$ |  |

Complete all the required fields for you as a representative of an Approved Partner organisation, your Title, Forename, Other names, Surname, Phone number, Mobile Number (if applicable) and Email Address.

When the details have been completed select "Next"

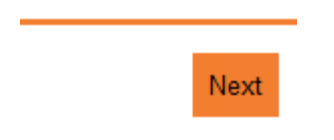

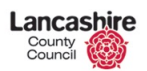

### **Application Details**

Step 1- Personal Details

This part of the application will display the customer details that have already been completed as part of the eligibility checker i.e. name, address and phone number. The blank fields will need to be completed.

| Personal Details                                                 |                                                                      |                                                                                   |
|------------------------------------------------------------------|----------------------------------------------------------------------|-----------------------------------------------------------------------------------|
| Title                                                            |                                                                      | -                                                                                 |
| * Forename                                                       | Joe                                                                  |                                                                                   |
| Other Names                                                      | ↓ ↓ ↓ ↓ ↓ ↓ ↓ ↓ ↓ ↓ ↓ ↓ ↓ ↓ ↓ ↓ ↓ ↓ ↓                                |                                                                                   |
| * Surname                                                        | Bloggs                                                               |                                                                                   |
| National Insurance Number                                        | <b></b>                                                              |                                                                                   |
| * Gender                                                         | ် Male ် Female                                                      |                                                                                   |
| * Date of Birth                                                  | DD MM YYYY                                                           |                                                                                   |
| Address<br>To select the address enter the select being made for | he postcode and click Find<br>the address where the applicant lives? | Lancashire County Council, PO Box 100, PRESTON, PR1 OLD PR1 OLD Find © yes C No @ |
| *Does the applicant rent their I                                 | home?                                                                |                                                                                   |
| Please select the type of acc                                    | ommodation the applicant lives in                                    | -                                                                                 |
| Accommodation type                                               |                                                                      | Please Select                                                                     |
| Applicant's Contact Details                                      | (at least one must be provided)                                      |                                                                                   |
| * Phone Number                                                   | 01772123456                                                          |                                                                                   |
| Submitter Mobile Number                                          | 07101010101                                                          |                                                                                   |
| Email Address                                                    |                                                                      |                                                                                   |
| Proferred Contact Method                                         | Phone -                                                              |                                                                                   |

Throughout the application you can select:

**Previous**- Enables you to go back the whole way through the application if needed.

Cancel- This will cancel the application and delete all details entered.

**Save and Exit**- Enables you to exit the application and continue later. Please take note of the reference number which is case sensitive and the surname of the customer as keyed (again case sensitive).

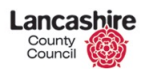

[Crisis Support Scheme-Website Guidance]

Once the statements have been read, understood and ticked you can then submit the application on the customer's behalf.

Complete diversity questions if the customer agrees.

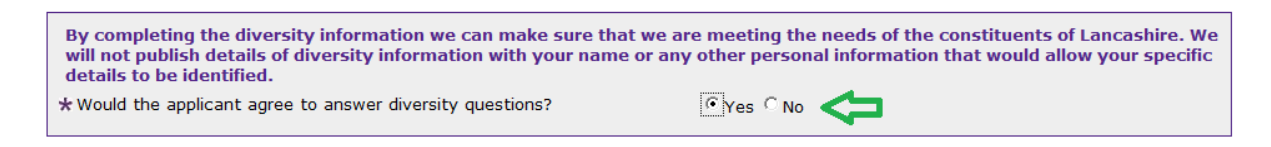

When the questions have been answered select "Next"

# Step 2- Household Details

#### **Household Details**

| *Does the applicant have a partner?                    |                   |                  | © Yes ⊂ No        |                             |                           |           |        |
|--------------------------------------------------------|-------------------|------------------|-------------------|-----------------------------|---------------------------|-----------|--------|
| Title                                                  | <b>* Forename</b> | Other Names      | <b>* Surname</b>  | ★ Gender<br>Please Select 💌 | <b>* Date of Birth</b>    | NI Number | Delete |
| Add And                                                | other             |                  |                   |                             |                           |           |        |
| * Does th                                              | e applicant have  | any children who | live with them ur | nder the age of 20?         | Yes • No                  |           |        |
| * Are you or a member of your family expecting a baby? |                   |                  |                   |                             |                           |           |        |
| *Does th                                               | e applicant have  | any other people | who live with the | em?                         | © Yes ⊙ No <sup>(1)</sup> |           |        |

When answering the questions on the household details and YES is selected, further information will be requested i.e. personal details. If any of the questions require more than one row of information For Example: "Does the applicant have any children who live with them under the age of 20?" If there is more than one child, you can select the button "Add Another" and a new line to add the further child/children will be displayed.

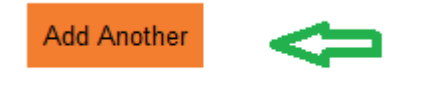

When the questions have been answered, select "Next"

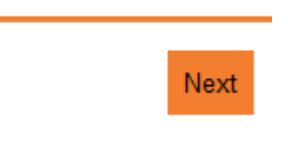

# Step 3- Financial Details

| Financial Details                                 |                |                      |                                  |                             |  |
|---------------------------------------------------|----------------|----------------------|----------------------------------|-----------------------------|--|
| <b>*</b> Does the applicant or partner receive a  | n allowable be | nefit?               | ⊙ <sub>Yes</sub> ⊂ <sub>No</sub> | , • 🗢                       |  |
| * Allowable Benefit Type                          | * Amount       | * Frequency          | * Accuracy                       | Person                      |  |
| Please Select                                     | £              | Please Select 💌      | Please Select 💌                  | Joe Test Bloggs - Applicant |  |
| Add Another                                       |                |                      |                                  |                             |  |
| <b>*</b> Does the applicant or partner have any   | other income   | ?                    | ⊖ Yes ⊖ No                       | , • 🗢                       |  |
| $m{\star}$ Does the applicant or partner have (or | have access t  | o) savings or invest | ments? Oyes ON                   | , 🗢                         |  |
| * Does the applicant or partner have exp          | enses?         |                      | C Yes C No                       |                             |  |
| $\star$ Does the applicant or partner have deb    | ts outstanding | <u>]</u> ?           | C Yes C No                       |                             |  |

When answering the questions on the financial details and YES is selected further information will be requested i.e. benefit details. For Example: If the customer receives more than one benefit the "Add Another" button should be selected to list the other benefits for the customer. The person can also be selected i.e. if the partner receives the benefit.

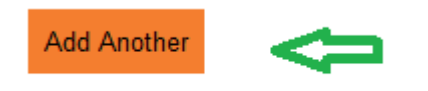

When the questions have been answered, select "Next"

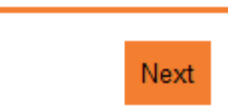

#### **Step 4**- Application Reasons

# **Application Reasons**

| Please select the options below that apply to the applicant.                             |  |  |  |  |
|------------------------------------------------------------------------------------------|--|--|--|--|
|                                                                                          |  |  |  |  |
|                                                                                          |  |  |  |  |
| Does the applicant or a member of their family suffer any health issues?                 |  |  |  |  |
| Is the applicant leaving (or has recently left) care or an institution?                  |  |  |  |  |
| Is the request for a grant to enable the applicant to remain in their home or community? |  |  |  |  |
| Is the person seeking help part of a planned resettlement scheme?                        |  |  |  |  |
| Is the grant in respect of a section 17 request?                                         |  |  |  |  |
|                                                                                          |  |  |  |  |
|                                                                                          |  |  |  |  |
| Previous Cancel Save and Exit                                                            |  |  |  |  |
|                                                                                          |  |  |  |  |

These questions help to understand the nature of the person's circumstances. Please select all the options that apply to the applicant.

You can include a full account of the applicant's reasons for accessing the Scheme in the text box presented later in the application process under 'Grant and Loan Details'.

A planned resettlement scheme refers to a situation when the applicant has been moved to the area by another local authority.

'Section17' is a term used to refer to financial support in terms of goods or services that can be offered to children, young people and parents / carers under Section 17 of the Children Act 1989 to address identified needs to;

 a) Safeguard and promote the welfare of children within their area who are in need, or to prevent the child suffering significant harm or significant needs or to remove the need for the child to be looked after by the local authorities

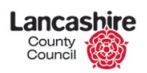

b) So far as is consistent with that duty, to promote the upbringing of such children by their families by providing 'assistance in kind, accommodation, or in exceptional circumstances, in cash'.

#### Step 5- Grant and Loan Details

| Grant and Loar                              | n Details                                        |                           |                   |                    |                    |
|---------------------------------------------|--------------------------------------------------|---------------------------|-------------------|--------------------|--------------------|
| The *Item and *Pers<br>Field. You Do not ne | son are already selecte<br>ed to Add another row | d for you by default; Ple | ase input 0.01 in | the cost field and | 1 in the *Quantity |
| * Item                                      | * Person                                         |                           | Cost              | *Quantity          |                    |
| Please Select                               | ✓ Please Sele                                    | t                         | ✓ £               | Dele               | ete                |
| + Add another row                           | nat the application is b                         | eing made for the reasor  | n(s) below        |                    |                    |
|                                             | $\hat{}$                                         |                           |                   |                    |                    |
|                                             |                                                  |                           |                   |                    |                    |

Lancashire County Council only provide grants, not loans.

On the first line, enter the following information:

- Item: Select 'Other (Please specify in notes section)'
- Person: name of applicant should already be selected
- Cost: Enter 0.01
- Quantity: Enter 1

Details of all items requested must be listed in the notes box below. Please add as much information as possible on the applicants circumstances and a list of the individual items being requested in the free text box.

Once completed, select "Next".

Next

#### Step 6- Declaration and Privacy Statement

#### Declarations

| Please read the follo                             | wing declaration and confirm b                                                                                                    | elow that you accept it.                                                                                                    |                                                                                                    |
|---------------------------------------------------|----------------------------------------------------------------------------------------------------|----------------------------------------------------------------------------------------------------|----------------------------------------------------------------------------------------------------|
| Lancashire County Co                              | uncil may make enquiries about the                                                                                                    | e information needed to support t                                                                                                    | he application and to prevent fraud. If you                                                                                                    |
| receive an award unde                             | er theCare and Urgent Needs Supp                                                                                                    | oorty Scheme by providing incorre                                                                                                    | ct details or not giving us full details or providing                                                                                                    |
| alse information you o                            | could be prosecuted.                                                                                                    | into corofully and make cure you u                                                                                                    | inderstand them before signing and dating the                                                                                                    |
| form                                              | any binding. Please read an the por                                                                                                    | ints calefully and make sure you t                                                                                                    | anderstand them before signing and dating the                                                                                                    |
| I declare that the in                             | formation I have given on this forr                                                                                                    | m is correct and complete.                                                                                                    |                                                                                                    |
| I understand that if                              | I knowingly give information that i                                                                                                    | is incorrect or incomplete, I may b                                                                                                    | e liable to prosecution or other action.                                                                                                    |
| I understand that I r                             | must promptly tell Lancashire Cour                                                                                                    | nty Council of any further informat                                                                                                    | tion which may affect the outcome of my                                                                                                    |
| pplication which I be                             | come aware of after it has been m                                                                                                    | nade.                                                                                                    |                                                                                                    |
| I declare that if my a                            | award is paid in cash I will spend i                                                                                                    | t on the items for which it was ma                                                                                                    | ade and if requested will provide receipts to                                                                                                    |
| Understand that La                                | ancashire County Council may che                                                                                                    | ck the information I have given wi                                                                                                    | ith other sources                                                                                                    |
| Lunderstand Lancas                                | hire County Council may use any in                                                                                                    | information I have provided in con                                                                                                    | nection with this and any other claim for Social                                                                                                    |
| Security benefits that                            | I have made or may make.                                                                                                    |                                                                                                    |                                                                                                    |
| I understandLancash                               | ire County Council may share info                                                                                                    | rmation with other government or                                                                                                    | ganisations, if the law allows this.                                                                                                    |
| I understand that I r                             | must tell Lancashire County Counc                                                                                                    | cil straightaway if I have a change                                                                                                    | e of circumstances which may affect my                                                                                                    |
| application.                                      | e                                                                                                    |                                                                                                    |                                                                                                    |
| i his is my application                           | for an award from Lancashire Cour                                                                                                    | nty Council's Care and Orgent Nee                                                                                                    | as Support Scheme.                                                                                                    |
| I accept the declarat                             | ion<br>wing privacy statement and co<br>Il documents related to this applici<br>nd with other authorities. Any dat<br>sary for the operation and adminis | nfirm below that you have done<br>ation will be treated in line with th<br>a deemed to be 'sensitive persona<br>stration of the scheme and to othe | <b>e so.</b><br>ne Data Protection Act 1998 and may be shared<br>al data' under the Act will only be disclosed to<br>er organisations where necessary to establish |
| third parties as necess<br>entitlement or otherwi | ise as required by law.                                                                                                    |                                                                                                    |                                                                                                    |
| third parties as neces:<br>entitlement or otherwi | ise as required by law.                                                                                                    |                                                                                                    |                                                                                                    |

This is the end of that application and you will need to read as well as agree with the declaration and privacy statement.

[Crisis Support Scheme-Website Guidance]

# Step 7- Confirmation

#### Confirmation

The application has been submitted for the following items;

Ū

Other (Please specify in notes section) £

Your tracking reference number is 10006287nCpQyP. This can be used to track the progress of your application online.

Thank you for completing this request for help from the Lancashire County Council Care and Urgent needs Support Scheme. You will be contacted as soon as possible to confirm if your request has been successful or if we need you to provide additional information.

| Benefits<br>advisor | Benefit Enquiry Line (DWP)      | Phone: 0800 882200 Text phone: 0800 243 355<br>Website: <u>www.gov.uk/benefit-enquiry-line</u>                              |
|---------------------|---------------------------------|----------------------------------------------------------------------------------------------------|
| Refuge<br>centres   | Lancaster & District Womens Aid | Phone: 0800 612 1507<br>Website: <u>www.ldwa-support.org</u>                                                                |
| Refuge<br>centres   | Chorley Women's Refuge          | Phone: 01772 201601<br>Website: <u>www.chorleywomensrefuge.org.uk</u>                                                       |
| Refuge<br>centres   | Shelter Lancashire              | Phone: 0844 515 1831<br>Address: Shelter, 69 Preston New Road, BLACKBURN, BB2 6AY, GB<br>Website: <u>www.shelter.org.uk</u> |

Once the application has been submitted the tracking reference will appear. Please make a note of the tracking reference number which is case sensitive.

Signposting information across Lancashire which might be useful to the customer is listed below the confirmation.

Once this screen is displayed the browser can be closed.

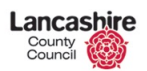

Skip to main content Help A A A

[Crisis Support Scheme-Website Guidance]

#### Return to a partially completed application

Step 1- Return to a partially completed application

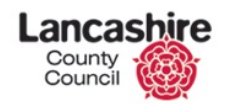

#### Care and Urgent Needs Support Scheme

Welcome to Lancashire County Council's Care and Urgent Needs Support Scheme. Here you can make an application, return to a partly completed application, or track the progress of an application. If you would prefer to speak to someone to complete the application please call 0845 053 0015.

#### Select one of the following options

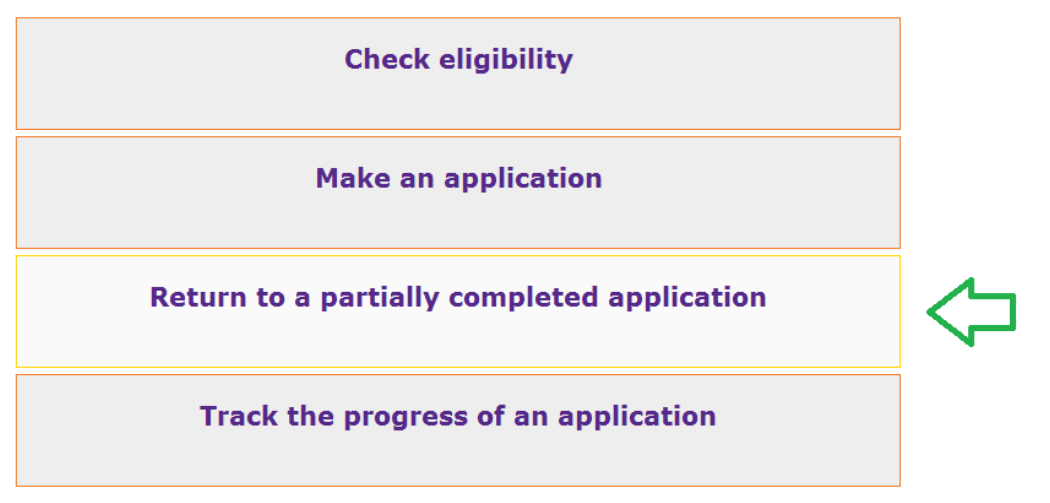

Select the option "Return to partially completed application". This will navigate you through to step 2 "Return to or cancel an application"

# Step 2- Searching for an application

| Care and Urgent Needs Support Scheme                                                                                                    |                         |  |  |  |
|----------------------------------------------------------------------------------------------------|-------------------------|--|--|--|
| Return to or cancel an application                                                                                                    |                         |  |  |  |
| Please enter the surname of the applicant and the tracking reference nu                                                                                                    | mber                    |  |  |  |
| <ul> <li>Enter the surname of the person the application is being made for</li> <li>Enter the tracking reference number</li> <li>Please enter this reference exactly, using capital letters only where the reference</li> </ul> | Hayes<br>10006297DgmwLa |  |  |  |
| Cancel                                                                                                    | Next                    |  |  |  |

To search, two criteria are needed, firstly the surname and secondly the tracking reference number. These 2 search fields must be entered exactly the way the original application displayed them i.e. Capitals or lowercase.

Then select "Next" at the bottom of the page. This will allow you to access the application and amend or cancel.

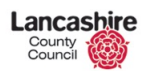

[Crisis Support Scheme-Website Guidance]

#### Track the progress of an application

**Step 1**- Track the progress of an application

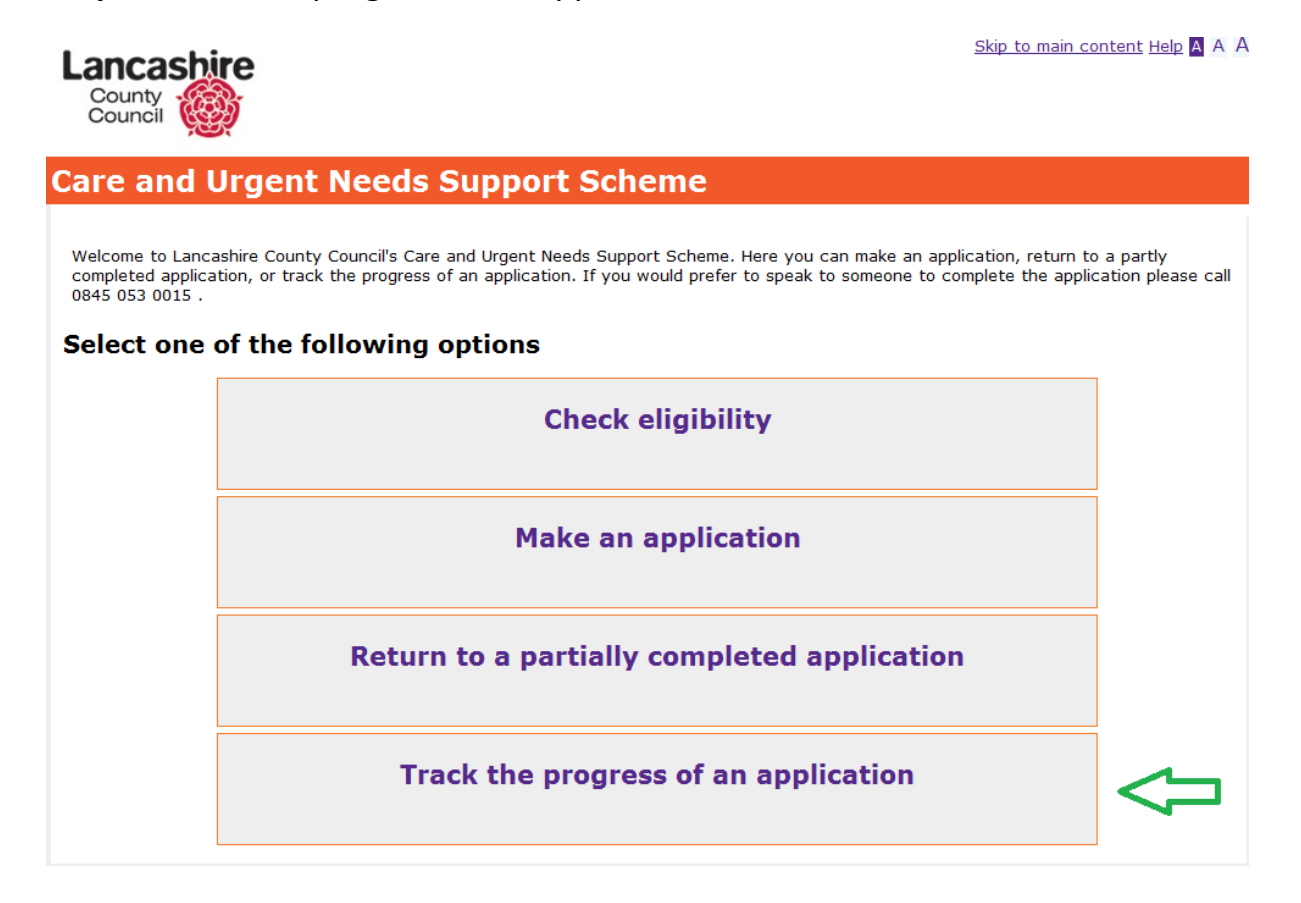

Select the option "Track the progress of an application". This will navigate you through to step 2.

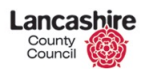

[Crisis Support Scheme-Website Guidance]

#### Step 2-Searching

| County<br>Council                                                                 | Skip to main content Help 🗛 A A |
|-----------------------------------------------------------------------------------|---------------------------------|
| Care and Urgent Needs Support Scheme                                              |                                 |
| Track the progress of an application                                              |                                 |
| Please enter the surname of the applicant and the tracking reference num          | nber                            |
| $\star$ Enter the surname of the person the application is being made for         | Hayes                           |
| *Enter the tracking reference number                                              | 10006297DgmwLa                  |
| Please enter this reference exactly, using capital letters only where the referen | nce has them                    |
| Your application was received on 20/05/2013 and is being processed                |                                 |
|                                                                                   |                                 |
|                                                                                   |                                 |

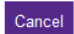

Once you have entered the application tracking reference and surname of the customer, (the fields are case sensitive) it will display the status of the application. Application status can be as follows:

Your application was received on 20/05/2013 and is being processed

Application has been received but is awaiting process.

Your application was refused

Application has been refused and customer has been informed of the refusal reasons.

Your application has been granted

Application has been granted and customer has been informed of the grant.

Find